メールアドレスを登録すると、毎月1~2回 「松葉町回覧板の URL」と新着情報な どを配信しています。

その URL をクリックすると「松葉町回覧板」(ふるさと協議会のホームページ)が開きます。

(メールアドレスは松葉町ふるさと協議会のサーバーで管理しています。 アドレスの削除方法は配信メールの中に記載しています。)

1. スマホによるメールアドレス登録手順

① QR コードリーダーで下記の QR コードを読み取る。

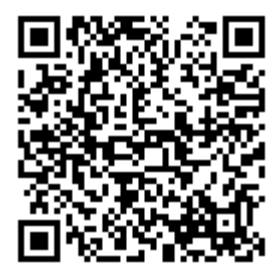

② 松葉町回覧板 matubamerumaga-apply@matuba.org

のメールアドレスが表示されます。

- ③ 表示されたメールアドレスをクリックします。
  注) QR コードリーダーの中にはメールアドレスがリンクしていない場合 あります。他の QR コードリーダーでお試しください。
- ④ メール画面が表示されたら、そのまま送信します。
  注)メールアプリが複数ある場合はメールアプリの選択画面が表示されます。
  選択後に送信してください。

これで完了です。 登録完了の通知が配信されるので確認ください。

## 2. パソコンによるメールアドレス登録手順

パソコンのメールソフトを開き、

## matubamerumaga-apply@matuba.org

宛てに件名、内容を無記入のまま送信してください。 (上記アドレスをコピーしてメールソフトの宛先欄に張り付けて送信)

これで完了です。

登録完了の通知が配信されるので確認ください。